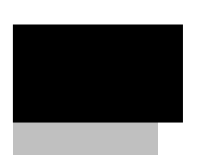

Распределитель Лицензий (LicenceTransfer) версии 2.0 Руководство пользователя Редакция 2

### Оглавление

| 1 | Введение                                                      | 4  |
|---|---------------------------------------------------------------|----|
| 2 | Порядок работы                                                | 5  |
| 3 | Версия приложения «Распределитель Лицензий» (LicenceTransfer) | 8  |
| 4 | Предупреждения! Возможные проблемы!                           | 9  |
| 5 | Лист регистрации изменений                                    | 10 |
|   |                                                               |    |

### 1 Введение

Программа «Распределитель Лицензий» (LicenceTransfer) предназначена для просмотра и модификации наборов лицензий, хранящихся в ключах электронной защиты. Используется в составе программного обеспечения «Рубеж-08», «Рубеж Менеджер 2» и RM-3.

## 2 Порядок работы

Приложение «Распределитель Лицензий» версии 2.0 запускается исполняемым файлом LicenceTransfer v2.exe. (см. рис. 1)

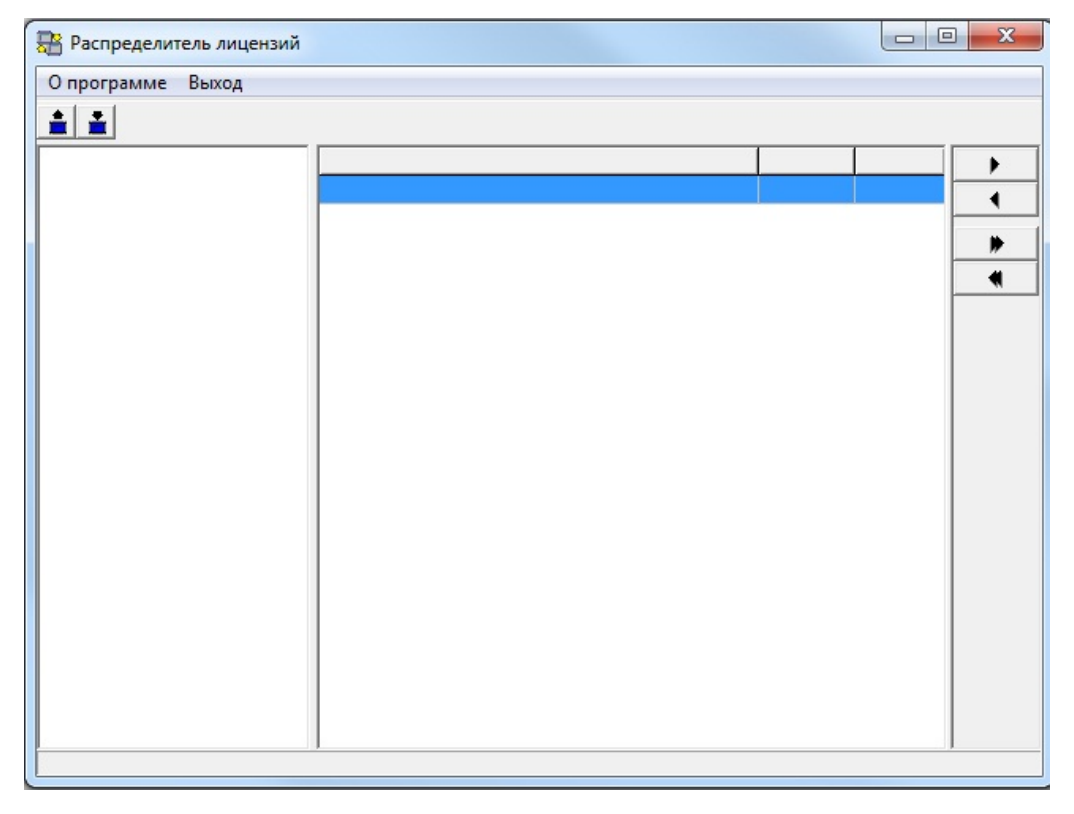

Рис. 1

Для поиска ключей нужно нажать кнопку 🚊 «поиск ключей».

Если в системе ключей не обнаружено, то возникнет соответствующее сообщение (см. рис.2), после приложение завершит свою работу.

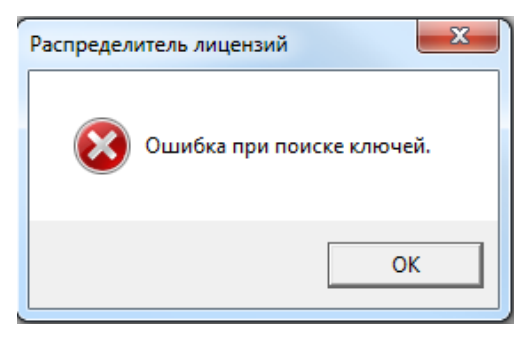

Рис. 2

Если будет найден один ключ, то приложение запустится в режиме просмотра лицензий.

Если более одного ключа, то приложение позволит перемещать лицензии с одного ключа на другой, через буфер обмена (см. рис. 3).

| 📅 Распределитель лицензий |                                                   |        |         |   |
|---------------------------|---------------------------------------------------|--------|---------|---|
| О программе Выход         |                                                   |        |         |   |
| <b>1</b>                  |                                                   |        |         |   |
| 🖃 🔄 Доступные ключи       | Наименование                                      | Ключ 1 | Буфер 🔺 | • |
| 1 - 791701168             | RM-3 Ядро                                         | 0      | 0       |   |
| ····· 🔳 2 - 775834972     | RM-3 APM Оператора                                | 2      | 0       | - |
|                           | RM-3 APM Фотоидентификация                        | 1      | 0       | • |
|                           | RM-3 APM Дизайн пропусков                         | 1      | 0       |   |
|                           | RM-3 Модуль интеграции "P-08"                     | 3      | 0       |   |
|                           | RM-3 Модуль интеграции "Рубикон"                  | 2      | 0       |   |
|                           | ПО "Рубеж-08" Лицензия на 1 видеоканал            | 0      | 0       |   |
|                           | ПО "Рубеж-08" Лицензия на 2-х платную видеоподсио | 0      | 0       |   |
|                           | ПО "Рубеж-08" Лицензия на 3-х платную видеоподсио | 0      | 0       |   |
|                           | ПО "Рубеж-08" Лицензия на 4-х платную видеоподсио | 0      | 0       |   |
|                           | ПО "Рубеж-08" АРМ Фотоидентификации               | 0      | 0       |   |
|                           | ПО "Рубеж-08" АРМ Бюро Пропусков                  | 0      | 0       |   |
|                           | ПО "Рубеж-08" Терминал Заявок                     | 0      | 0       |   |
|                           | ПО "Рубеж-08" Учёт рабочего времени               | 0      | 0       |   |
|                           | ПО "Рубеж-08" АV-Монитор - дополнительное рабочее | 0      | 0       |   |
|                           | ПО "Рубеж-08" Рубеж Инфо                          | 0      | 0       |   |
|                           | ПО "Рубеж-08" Рубеж Монитор                       | 1      | 0       |   |
|                           | ПО Учёт рабочего времени Универсальный неограни   | 0      | 0       |   |
|                           | ПО "Рубеж-08" АРМ Дизайнер пропусков              | 0      | 0 .     |   |
|                           | <                                                 |        | - F     |   |
|                           |                                                   |        |         |   |

Рис. 3

Для переноса лицензий из одного ключа в другой, необходимо:

- 1. Выбрать ключ источник;
- 2. Выбрать нужную позицию в перечне лицензий;
- 3. Перенести необходимое количество лицензий в буфер;
- 4. Выбрать ключ приемник;
- 5. Перенести необходимое количество лицензий из буфера в ключ;

6

Распределитель Лицензий (LicenceTransfer) версии 2.0. Руководство пользователя

6. Повторить операции 4, 5 в случае, если не все лицензии из буфера распределены;

7. Применить выполненные действия к ключам (кнопка 🛋 «Запись лицензий»).

В случае успешного переноса лицензий появится соответствующее сообщение (см. рис.4)

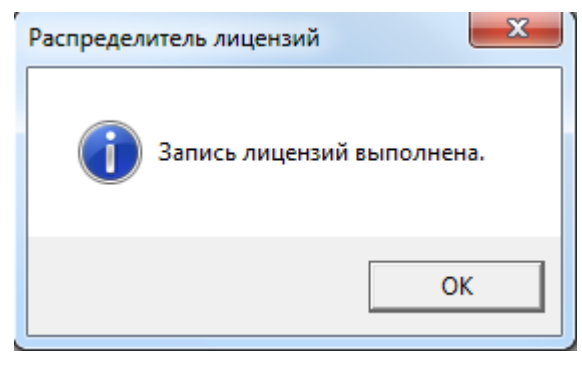

Рис.4

Для переноса лицензий из ключа в буфер и из буфера в ключ служат следующие кнопки:

[<],[ >] - переносят одну лицензию выбранной позиции (клавиши стрелка вправо, стрелка вправо на клавиатуре);

[<<], [>>] - переносят все лицензии выбранной позиции (комбинации клавиш стрелка вправо, стрелка вправо с Ctrl).

# 3 Версия приложения «Распределитель Лицензий» (LicenceTransfer)

Для просмотра информации о версии приложения «Распределитель Лицензий» (LicenceTransfer) нужно нажать на кнопку «О программе», в результате появится соответствующее окно (Рис. 5).

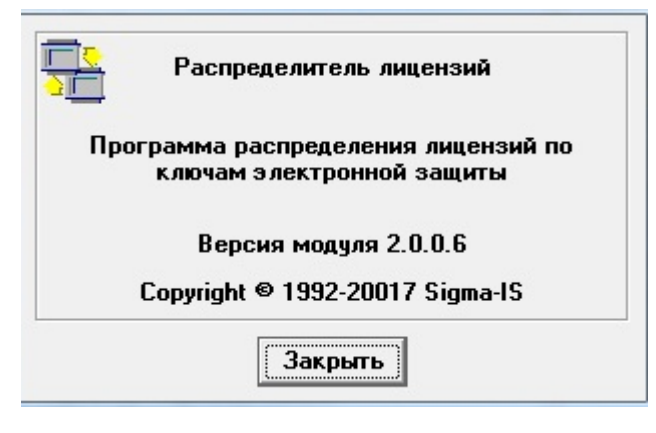

Рис.5

### 4 Предупреждения! Возможные проблемы!

Во избежание потери лицензий запрещается:

- 1. Использовать устаревшую версию приложения «Распределитель Лицензий» (LicenceTransfer) ниже 2.0
- 2. Во время переноса лицензий извлекать ключ (и)!
- 3. Во время переноса лицензий выключать питание компьютера!

Предупреждения:

- 1. Изменились лицензии на IP-видеоканалы в ПО RM-3 версии 4.2.0
- 2. Удаленное добавление лицензий запрещено.

# 5 Лист регистрации изменений

| №п/г       | Изменение                                               |  |  |  |
|------------|---------------------------------------------------------|--|--|--|
| Редакция 2 |                                                         |  |  |  |
| 1.         | Обновлено описание приложения «Распределитель Лицензий» |  |  |  |
|            | (LicenceTransfer) версии 2.0                            |  |  |  |
| 2.         |                                                         |  |  |  |
| 3.         |                                                         |  |  |  |
| Редакция 3 |                                                         |  |  |  |
| 1.         |                                                         |  |  |  |
| 2.         |                                                         |  |  |  |
| 3.         |                                                         |  |  |  |